## Multiplikationsövning med räkneverk.

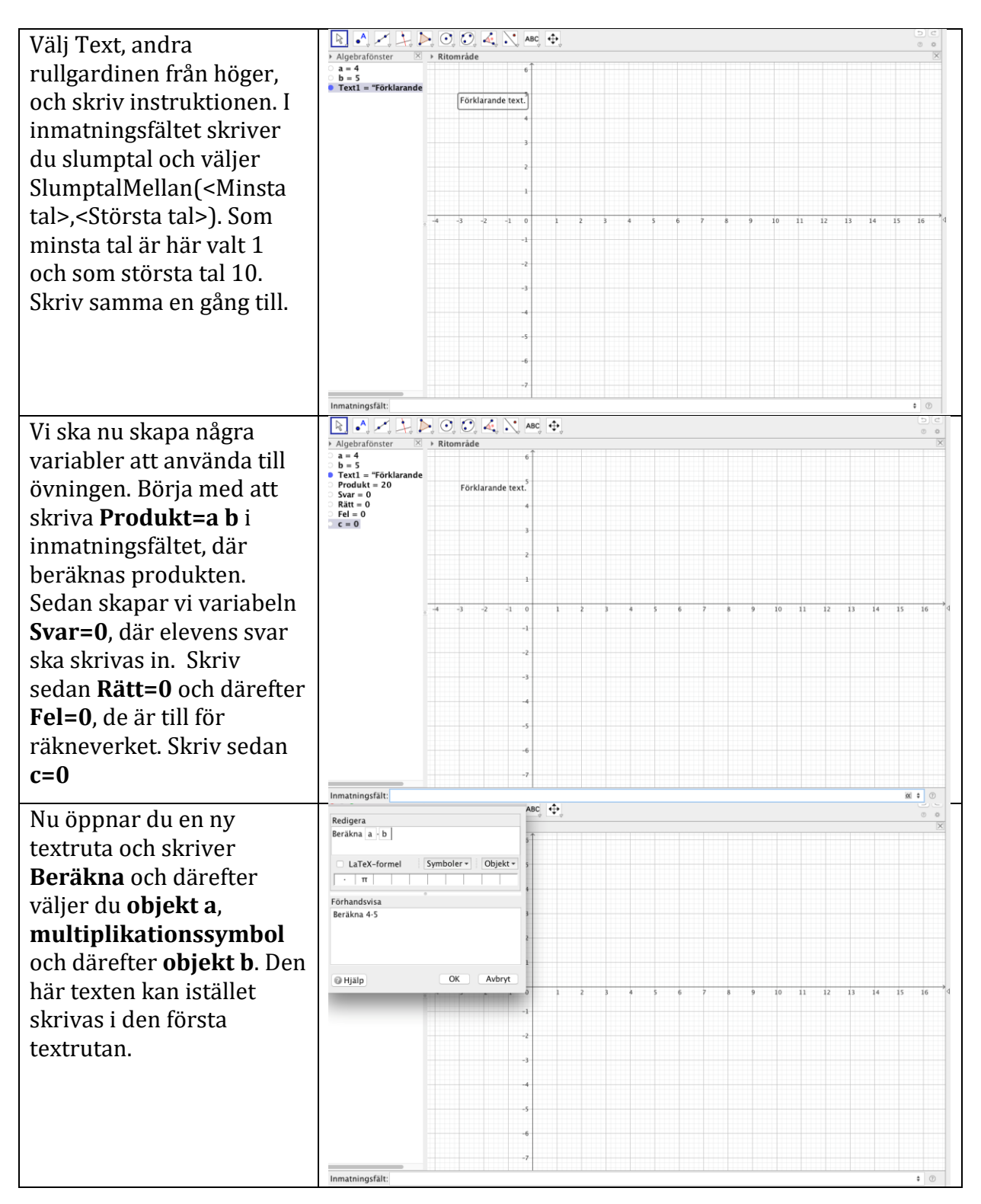

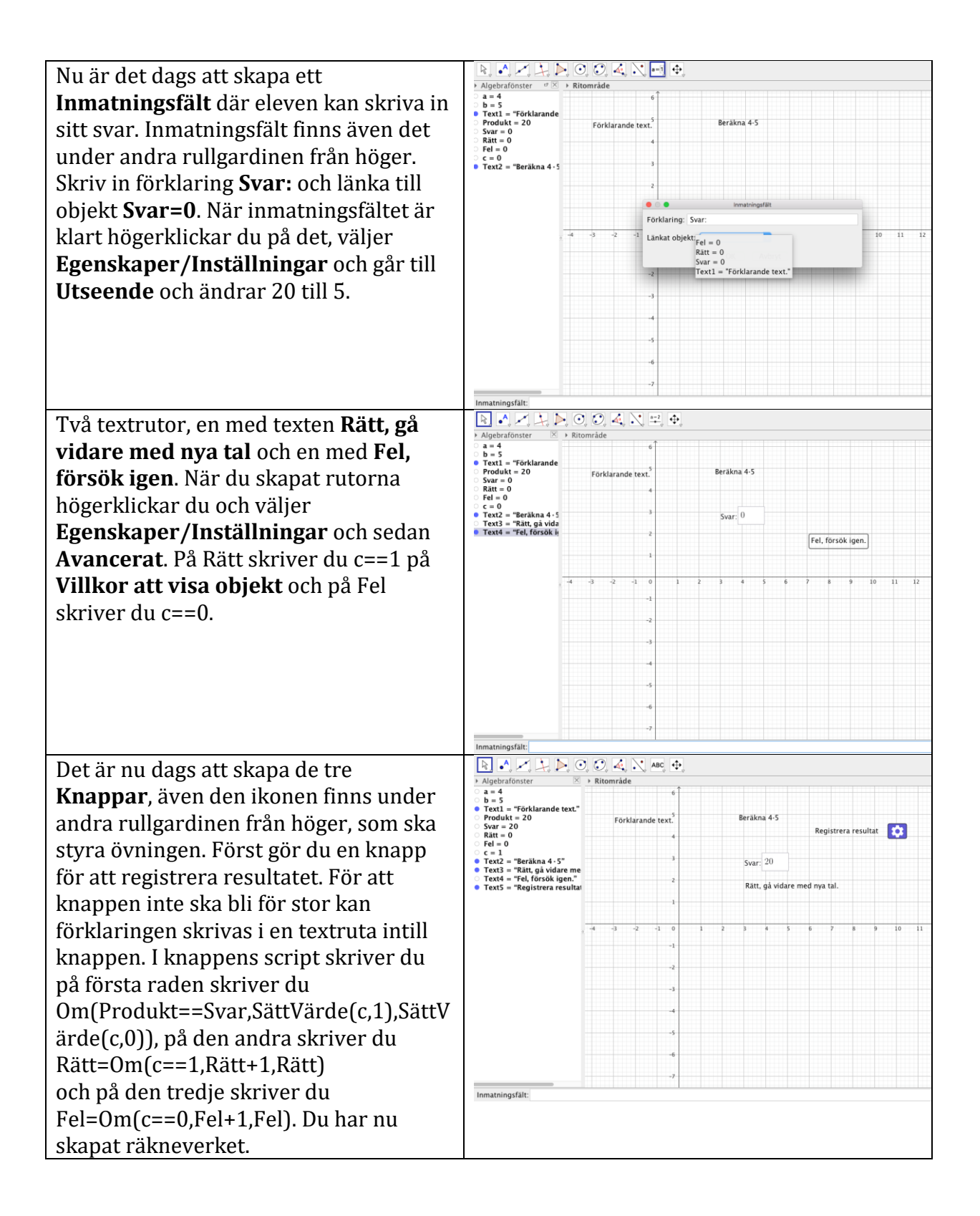

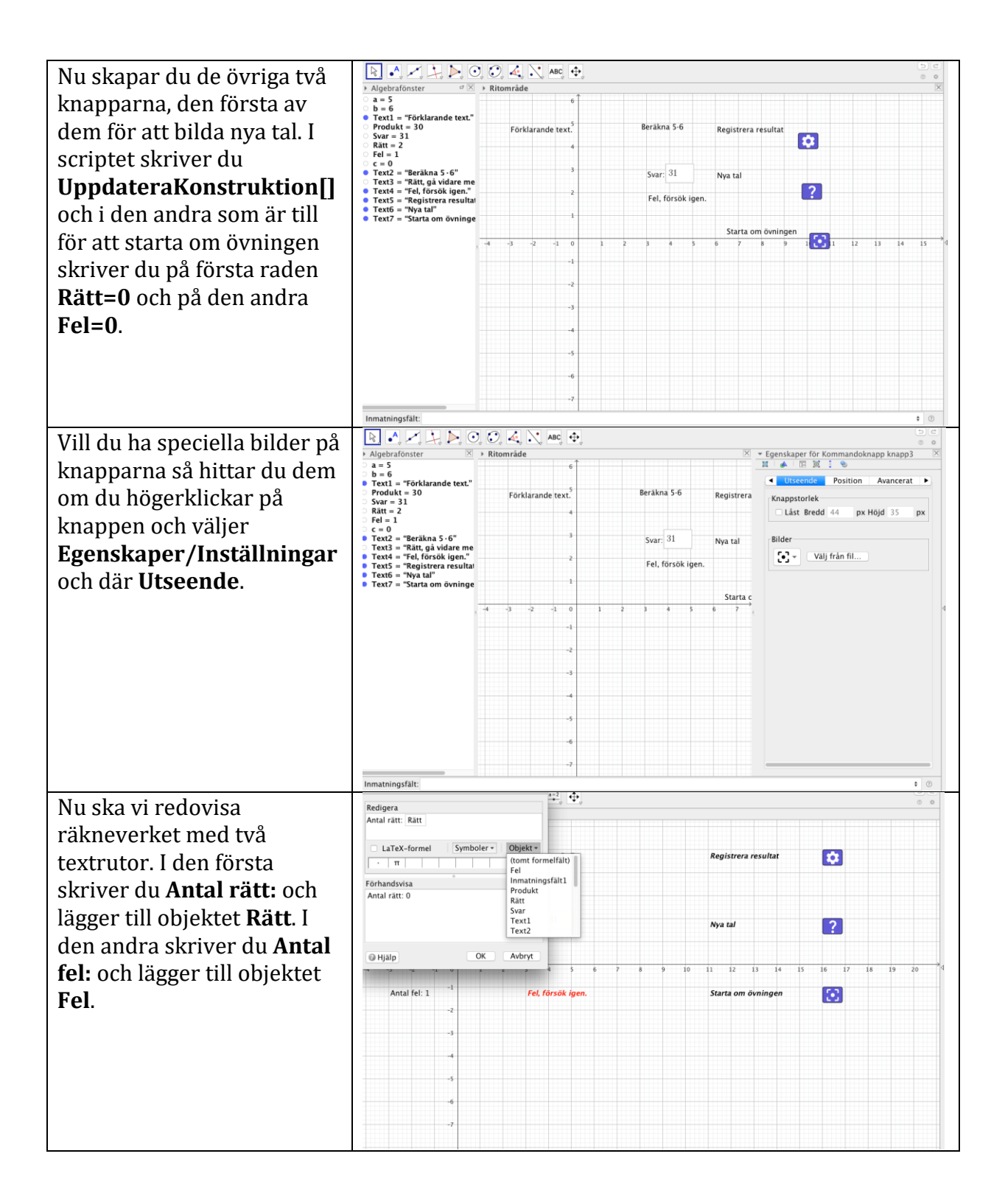

| Du kan nu justera            |                   | 곗, ∡, ∖, ≞, ቀ,      |                       | 00 |
|------------------------------|-------------------|---------------------|-----------------------|----|
| ritområdet genom att flytta  |                   |                     | _                     |    |
| objekten dit du vill ha dem. | Förklarande text. | Berākna 8 · 7       | Registrera resultat 🔅 |    |
| Lås gärna fast dem på den    |                   |                     |                       |    |
| platsen. Låsningarna hittar  | Antal rätt: 0     | Svar: 31            | Nya tal               |    |
| du om du högerklickar på     |                   |                     |                       |    |
| objektet. Du kan också via   | 4-1-1-6-6-1       | Fol diversity lower |                       | 4  |
| Egenskaper/Inställningar     | Antai rei: 1      | rei, rorsok igen.   | Starta om ovningen    |    |
| färglägga objekt och         |                   |                     |                       |    |
| bakgrund. När du är klar     |                   |                     |                       |    |
| kan du ta bort axlar och     |                   |                     |                       |    |
| rutnät.                      |                   |                     |                       |    |
|                              |                   |                     |                       |    |